## DEPLOIEMENT SOFTPHONE OMRI WALID.

Afin de suivre convenablement ce tutoriel merci de prendre en compte : La procédure **d'Installation Asterisk.** / !\

## Activité 2 : Mise en œuvre d'un plan d'appel sur un seul contexte.

Tout d'abord on va sur le terminal et on tape la commande suivante qui permet d'installer ekiga

```
root@softphone:/home/admindebian# apt-get install ekiga
Lecture des listes de paquets... Fait
Construction de l'arbre des dépendances
Lecture des informations d'état... Fait
ekiga is already the newest version (4.0.1-6+b5).
9 mis à jour, 0 nouvellement installés, 0 à enlever et 1 non mis à jour.
root@softphone:/home/admindebian#
```

Au niveau de la VM on doit configurer son adresse IP pour qu'elle puisse communiquer avec le serveur. On va donc sur l'interface qui nous intéresse donc ici celle de la VMNET2

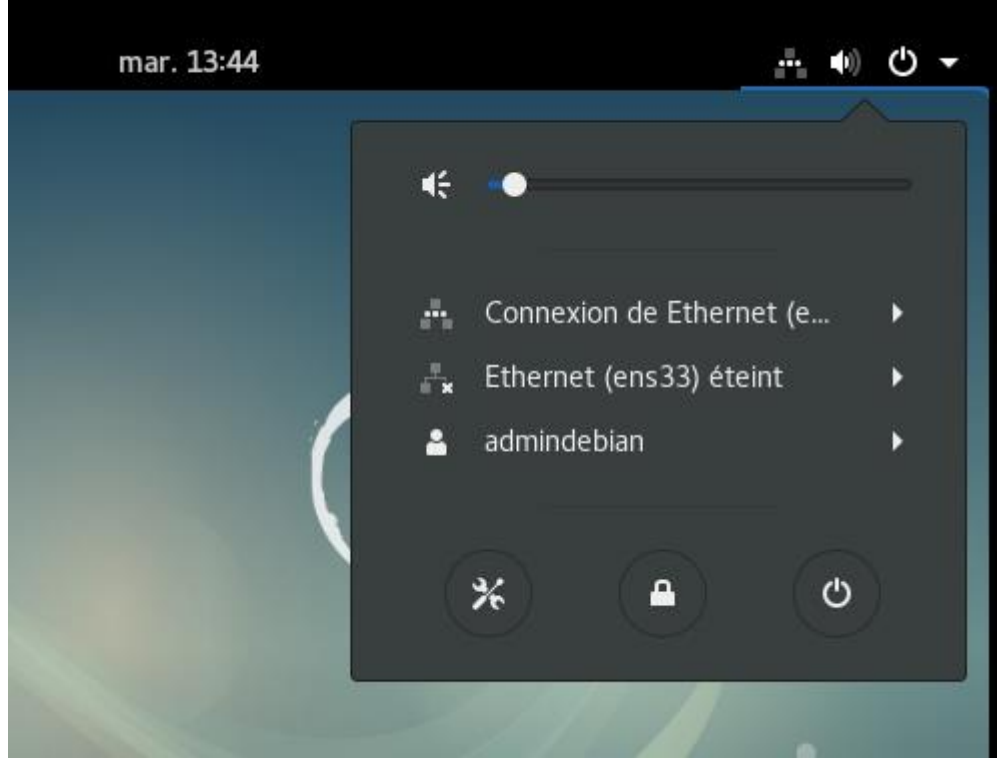

Puis on met une adresse IP qui correspond au réseau du serveur ici on choisit 192.168.8.11 avec le masque correspondant et comme passerelle le serveur.

|                                 |                  | Filaire       |             | ×         |
|---------------------------------|------------------|---------------|-------------|-----------|
| Détails<br>Sécurité<br>Identité | IPv4<br>Adresses |               | Manuel      | •         |
| IPv4                            |                  |               |             |           |
| IPv6                            | Adresse          | 192.168.8.11  |             |           |
| Réinitialiser                   | Masque de réseau | 255.255.255.0 |             |           |
|                                 | Passerelle       | 192.168.8.200 |             | ]         |
|                                 |                  |               |             | +         |
|                                 | DNS              |               | Automatique | 0         |
|                                 | Serveur          |               |             |           |
|                                 |                  |               |             | +         |
|                                 |                  |               | Annuler     | Appliquer |

Puis on cherche ekiga dans activité puis dans la barre de recherche et on l'ouvre. On doit maintenant créer des comptes donc on va dans édition puis compte

| Ekiga        |                            | ×                | •                 |              |        |
|--------------|----------------------------|------------------|-------------------|--------------|--------|
| <u>D</u> isc | uter É <u>d</u>            | ition Aff        | icha <u>g</u> e   | Aid <u>e</u> |        |
| ۲            | Assistant de configuration |                  |                   |              |        |
|              |                            | Comptes          |                   |              | Ctrl+E |
| Préférences  |                            |                  |                   |              |        |
|              | 1                          | 2 <sub>abc</sub> | 3 def             |              |        |
|              | 4 <sub>ghi</sub>           | 5 jkl            | 6 mno             |              |        |
|              | 7 pqrs                     | 8 tuv            | 9 <sub>wxyz</sub> |              |        |
|              | *                          | 0                | #                 |              |        |
| sip          | ):                         |                  |                   | 2            |        |
|              |                            |                  |                   |              |        |

On clique sur compte puis Ajouter un compte SIP

| Comptes                             |         |            |     |
|-------------------------------------|---------|------------|-----|
| Comptes Aide                        |         |            |     |
| Ajouter un compte Ekiga.net         |         |            |     |
| Ajouter un compte PC-To-Phone Ekiga |         | Activer    |     |
| Ajouter un compte SIP               | Activei |            |     |
| Ajouter un compte H.323             |         | Désactiver |     |
| Désactiver                          |         | Édition    |     |
| Édition                             |         | Supprimer  | i i |
| Supprimer                           |         |            |     |
| Fermer                              | Ctrl+W  |            |     |

On remplit le formulaire d'inscription :

Le nom est le nom d'utilisateur le username dans le users.conf

Registraire signifie l'ip du serveur.

Utilisateur et l'identifiant de connexion signifie le numéro qui lui a été attribué.

Le mot de passe du compte dans users.conf

| Modifier le compte ×                         |                 |  |  |  |
|----------------------------------------------|-----------------|--|--|--|
| Veuillez mettre à jour les champs suivants : |                 |  |  |  |
| Nom :                                        | finance1        |  |  |  |
| Registraire :                                | 192.168.8.200   |  |  |  |
| Utilisateur :                                | 8101            |  |  |  |
| Identifiant d'authentification :             | 8101            |  |  |  |
| Mot de passe :                               | •••••           |  |  |  |
| Délai :                                      | 3600            |  |  |  |
| Activer le compte                            |                 |  |  |  |
|                                              | Annuler Valider |  |  |  |

Lorsqu'on s'enregistre et qu'on est sûr le CLI asterisk on obtient ceci comme quoi il y a eu une connexion sur cette adresse IP

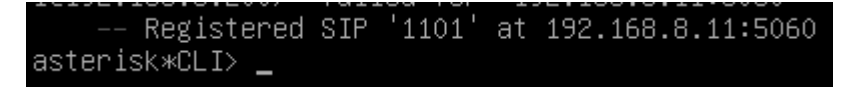

Ensuite, on fait la même chose avec une deuxième VM et avec le même contexte pour voir si les appel passe entre eux.

Pour passer un appel on écrit dans la barre tout en bas:

sip:(le numéro de celui qu'on veut appeler)@(l'adresse IP du serveur)

Comme ci-dessous

Et on appuis sur le logo vert appeler

|  |                                 | Ekiga     |                   | × |
|--|---------------------------------|-----------|-------------------|---|
|  | Discuter Édition Affichage Aide |           |                   |   |
|  | 9 8                             |           | )                 |   |
|  | 📮 Disponib                      | le        |                   | • |
|  | 1                               | 2 abc     | 3 def             |   |
|  | 4 <sub>ghi</sub>                | 5 jkl     | 6 <sub>mno</sub>  |   |
|  | 7 pqrs                          | 8 tuv     | 9 <sub>wxyz</sub> |   |
|  | *                               | 0         | #                 |   |
|  | sip:8102@3                      | 192.168.8 | 3.200             | 2 |

On switch sur l'autre softphone et on peut maintenant accepter l'appel de ce dernier.

| Activités | 🥯 Softphone Ekiga 🕶       | mar.                                                      | 16:40                      |      | 4 () () · |
|-----------|---------------------------|-----------------------------------------------------------|----------------------------|------|-----------|
|           | Appel entr<br>Adresse dis | r <b>ant de finance1</b><br>i <b>tante</b> : sip:8101@193 | 2.168.8.200                |      |           |
|           | Re                        | fuser                                                     | Accepter                   |      |           |
|           |                           |                                                           | Ekiga                      | ×    |           |
|           |                           |                                                           | Discuter Édition Affichage | Aide |           |
|           |                           |                                                           | ۲ ا                        |      |           |
|           |                           |                                                           | 🤤 Disponible               | •    | •         |

Au niveau du CLI d'Asterisk on obtient ceci lorsqu'on passe un appel :

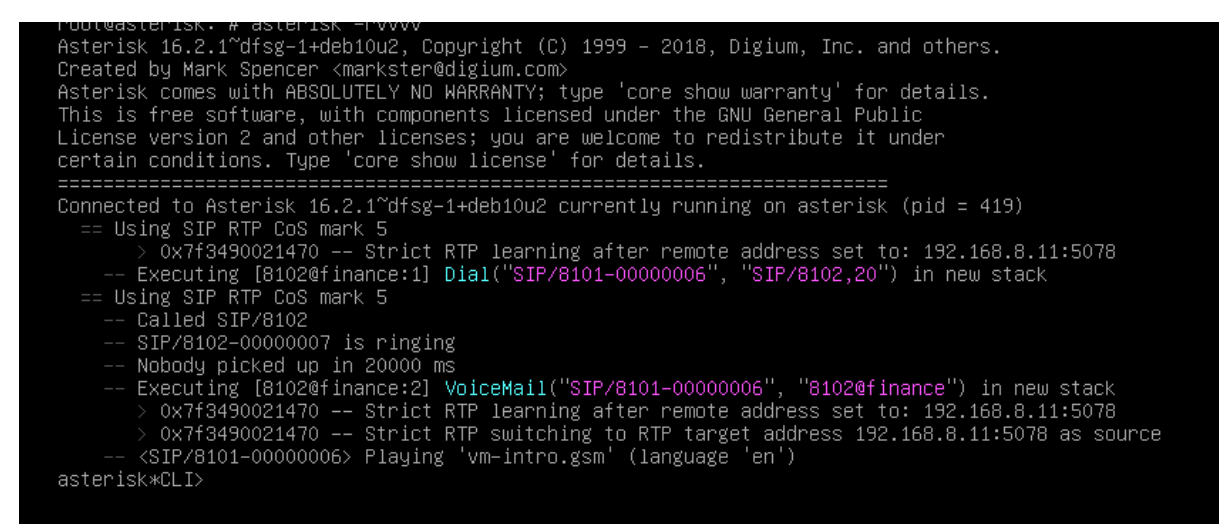